## INSTRUKCJA DO LOGOWANIA NA PLATFORMĘ:

1. Wpisujemy w wyszukiwarkę gogle LOGOWANIE 365

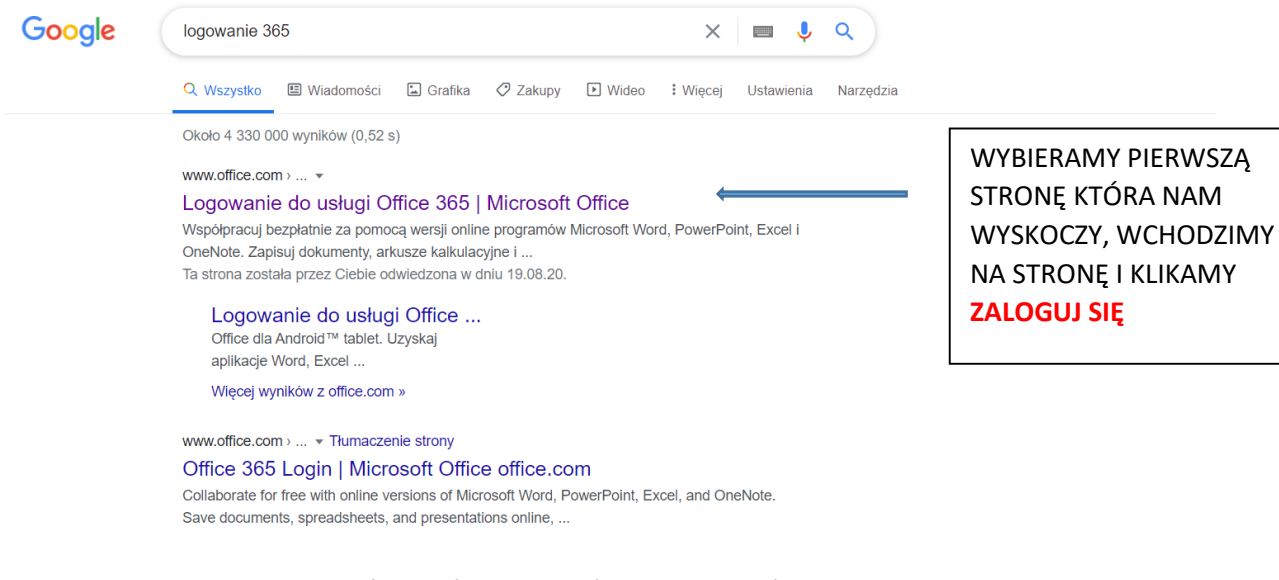

- 2. W mailu otrzymaliście Państwo login (adres mailowy) oraz hasło.
- 3. Po wpisaniu loginu i hasła, system poprosi o zmianę hasła na własne. Uwaga proszę zapamiętać hasło, będzie ono potrzebne do logowania na każdy dzień szkolenia.
- 4. System poprosi nas o Numer telefonu bądź maila w razie gdyby użytkownik zapomniał hasła. Proponuje wybrać NUMER TELEFONU

| nie utrać dostępu do swojego konta!                                                                                                    |
|----------------------------------------------------------------------------------------------------|
| Aby umożliwić zresetowanie hasła, musimy zebrać pewne informacje, które umożliwią weryfikację tożsamości. Nie użyjemy ich do przesyłania spamu — chcemy tylko zapewnić większe bezpieczeństwo konta. Musisz skonfigurować co najmniej 1 z poniższych opcji. |
| Numer telefonu uwierzytelniania jest nieskonfigurowany. Skonfiguruj teraz                                                                                                    |
| Adres e-mail uwierzytelniania jest nieskonfigurowany. Skonfiguruj teraz                                                                                                    |
| zakończ anuluj                                                                                                    |

Potem proszę wybrać SMS – przyjdzie do Państwa Kod, który trzeba wpisać i zatwierdzić.

| Numer telefonu uwierzytelniania          |                              |                     |
|------------------------------------------|------------------------------|---------------------|
| Polska (+48)                             | $\sim$                       |                     |
| 798575153                                |                              |                     |
| wyślij do mnie SMS-a                     | zadzwoń do mnie              |                     |
| Wysłaliśmy na telefon użytkownika wiador | mość z kodem weryfikacyjnym. |                     |
| 081350                                   | weryfik                      | uj spróbuj ponownie |
|                                          |                              |                     |

 Jeżeli pojawi się komunikat jak na obrazku niżej odznaczamy nie pokazuj ponownie i klikamy tak

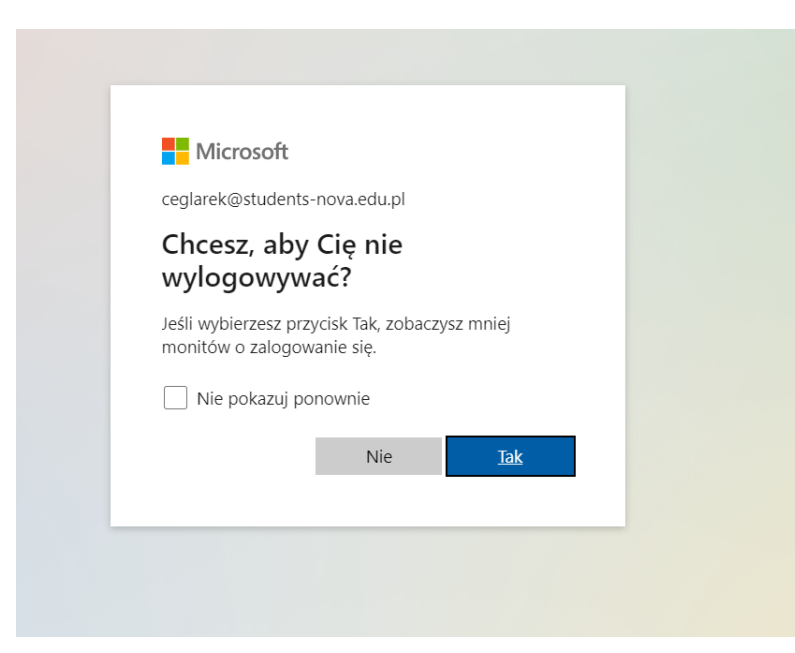

6. Przekieruje nas do strony głównej:

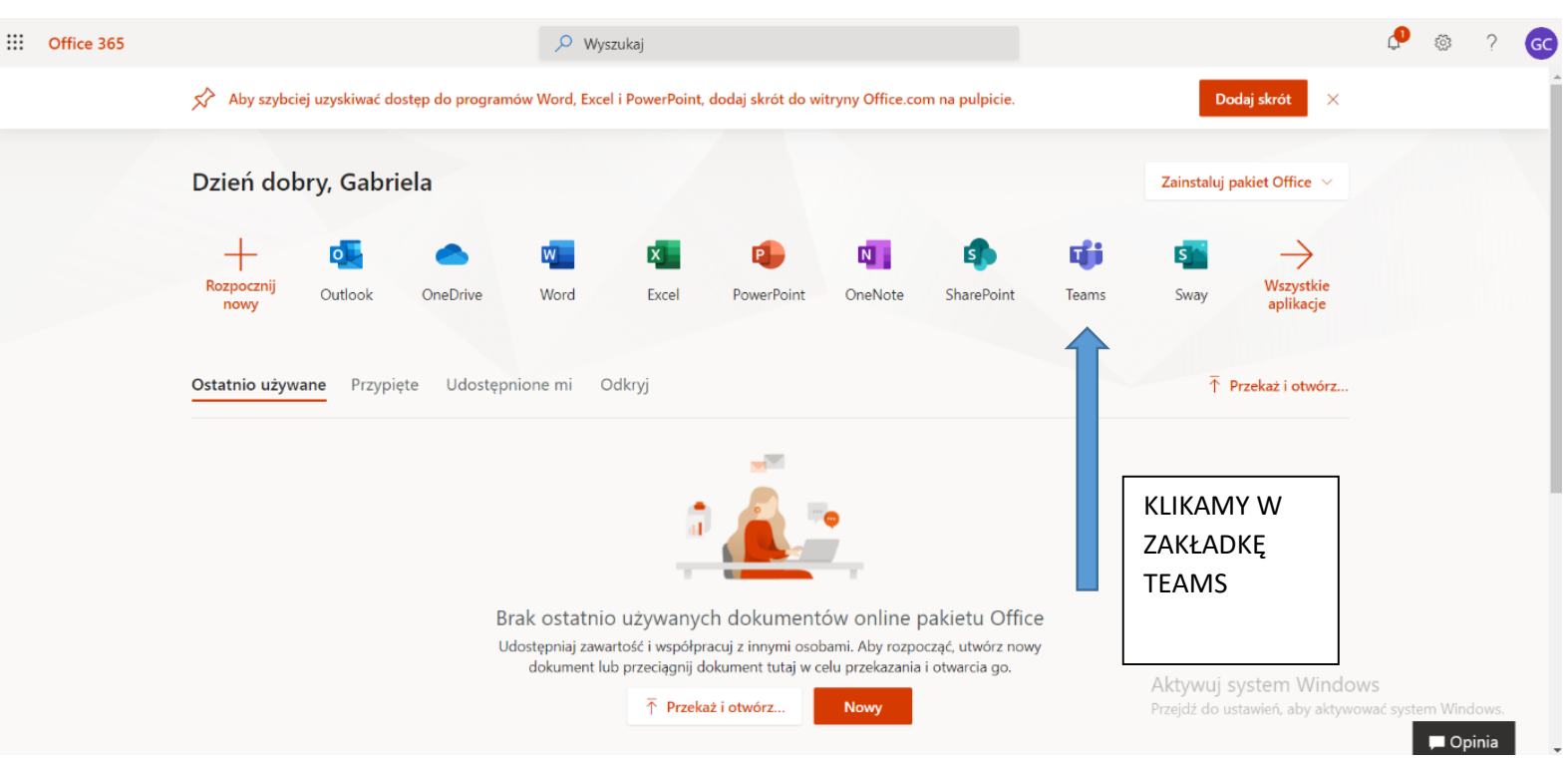

## 7. Otwiera nam się nasza platforma szkoleniowa

Proszę wejść w folder TEMAS (zaznaczono na obrazku). Po wejściu wyświetli się "kwadracik" o nazwie kurs intendent dietetyk.

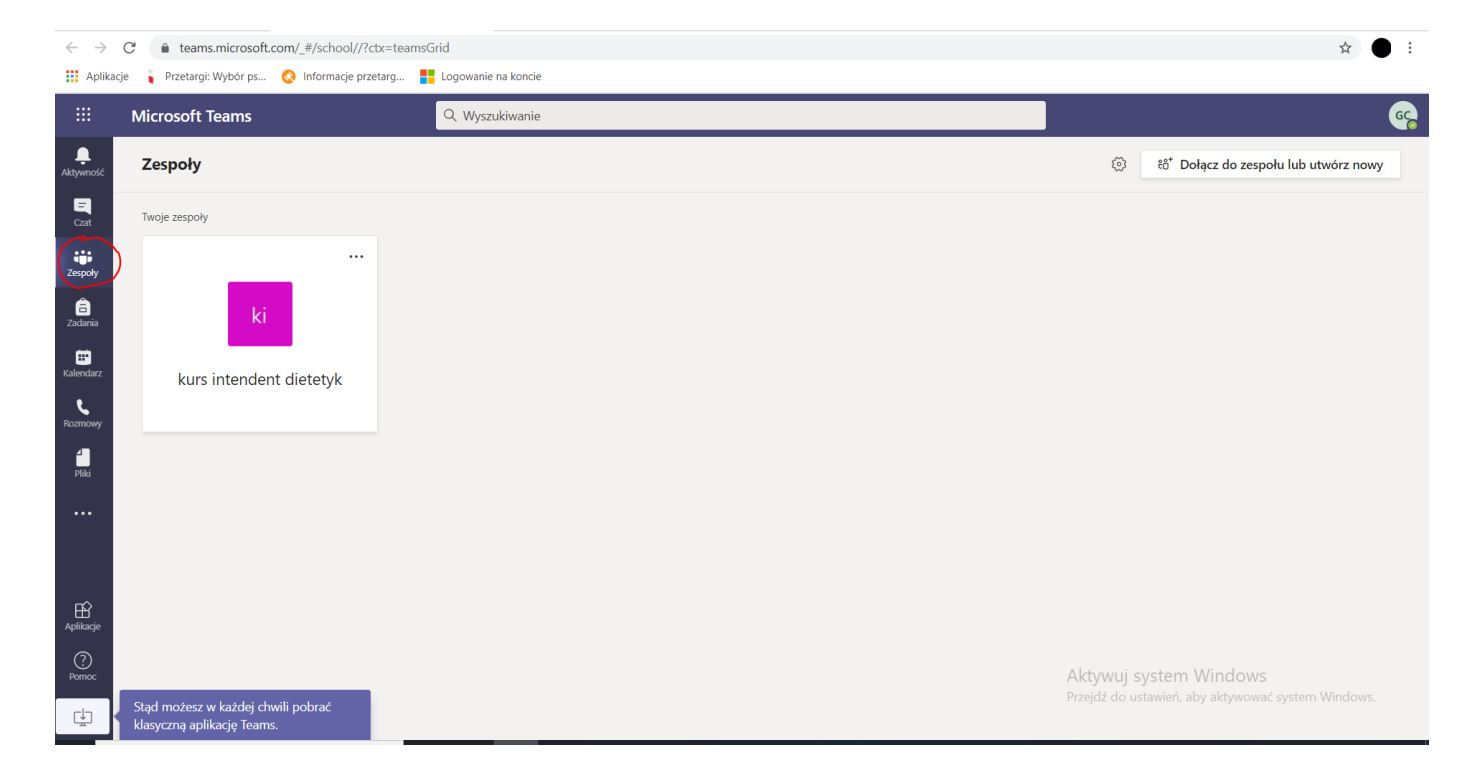

Po wejściu w kurs, będziemy widziały czat oraz na górze jak będziemy się zdzwaniać na szkolenie klikamy rozpocznij spotkanie

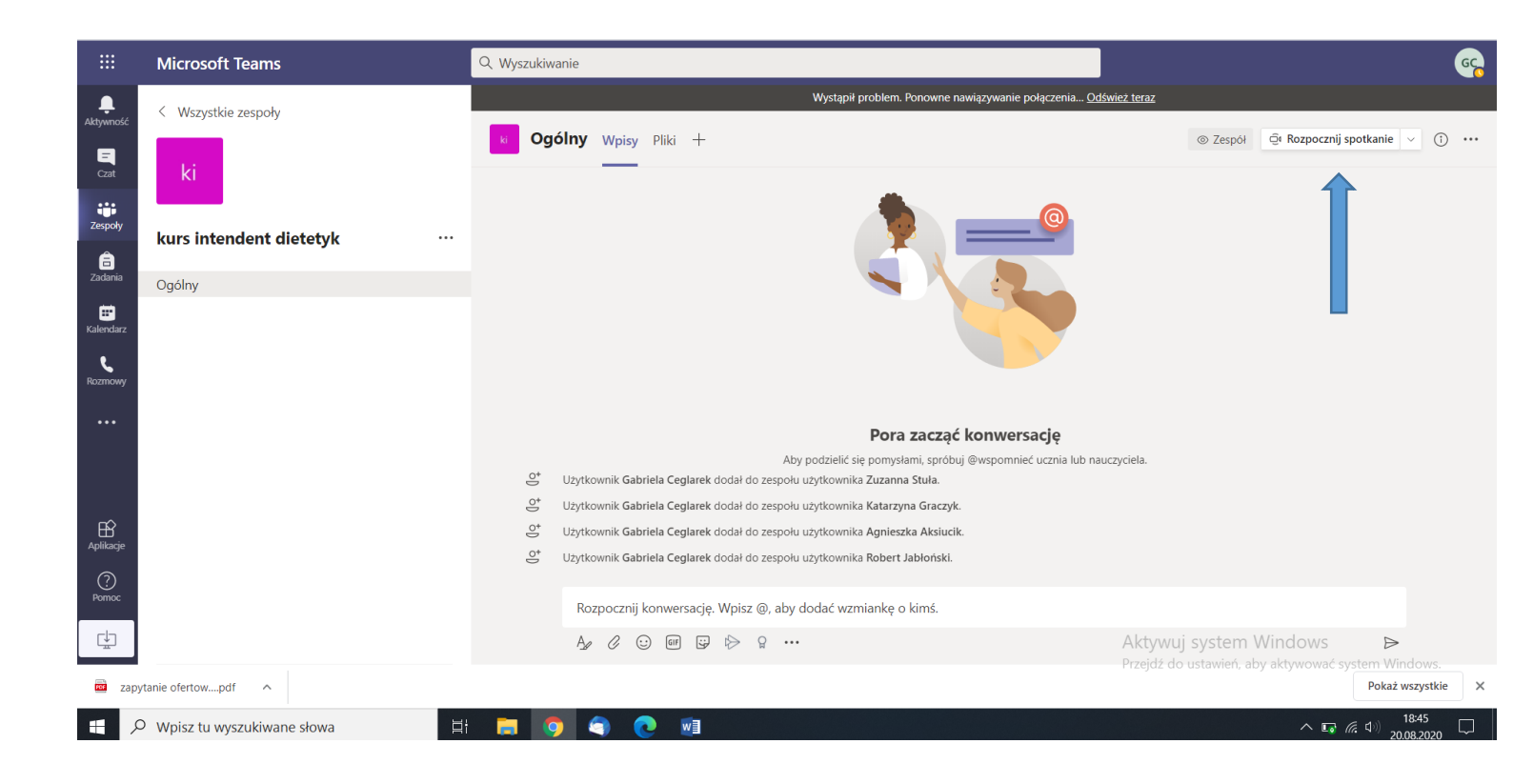